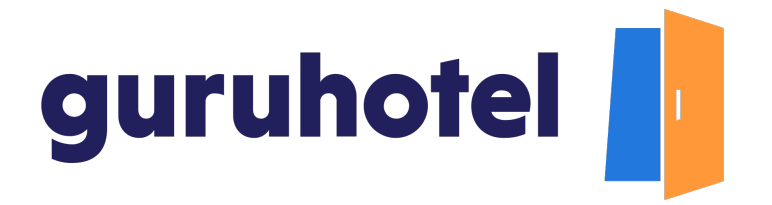

Como personalizar el tipo de letra del sitio web

En este tutorial aprenderás cómo elegir el tipo de letra para tu sitio web o agregar el de tu propia marca, en caso de que cuentes con una.

1. Ingresa al dashboard.

| Dashboard   GuruHotel App x + |                                                                                                    |  |                                                                                                    |  |
|-------------------------------|----------------------------------------------------------------------------------------------------|--|----------------------------------------------------------------------------------------------------|--|
| ← → C 🔒 app.guruhote          | el.com/es/login                                                                                       |  | 어 🕸 Q ǚ ☆) 🖬 🕢 🗄                                                                                                    |  |
| guruhotel 📘                   |                                                                                                    |  |                                                                                                    |  |
|                               | Bienvenido de nuevo<br>Correo electrónico (liequento)<br>adrian.franco@guruhotel.com                  |  |                                                                                                    |  |
|                               |                                                                                                    |  |                                                                                                    |  |
|                               | Conectarse<br>¿Olvidaste tu contraseña?<br>An estas aceptando mestos <b>Términos y</b><br>condicienes |  | ¿No tienes cuenta aún?<br>Comienza hoy y crea tu propio sitio web<br>optimizado para ecommerce hotelero.<br>Comenzar y |  |

2. Dirígete a Sitio web -> Editor -> Marca.

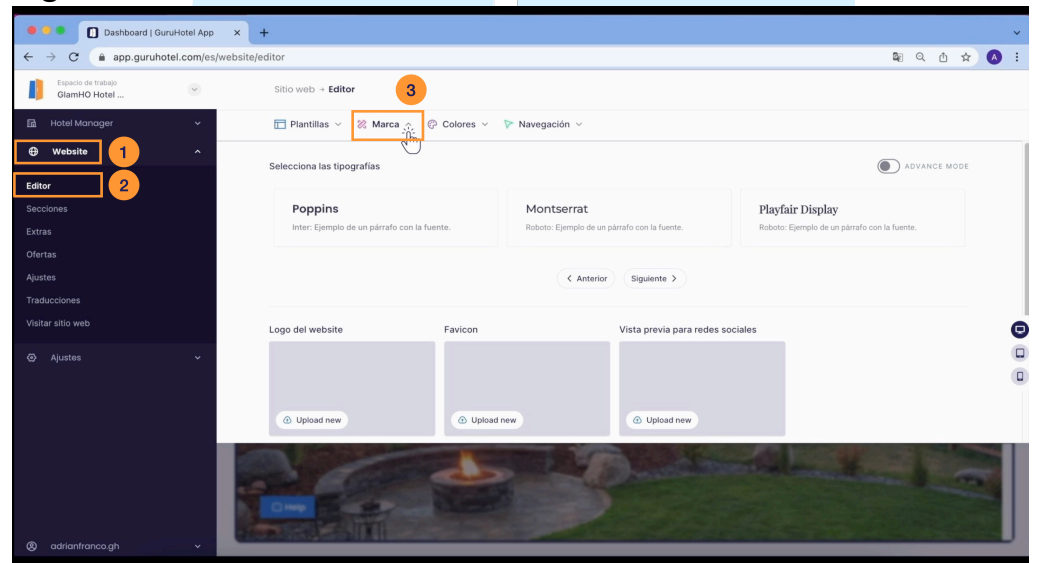

guruhotel.com

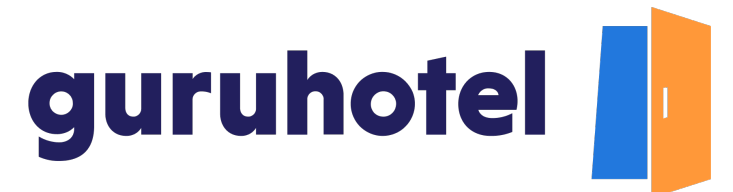

3. El sistema cuenta con 9 tipos de letra de forma predefinida. Si ninguna se ajusta al tipo de letra de tu marca, habilita el **modo avanzado** para buscar y seleccionar la más adecuada.

| O ashboard   GuruHotel App ×                                                                                                    | +                                            |                                              | ~                                           |  |  |
|----------------------------------------------------------------------------------------------------|----------------------------------------------|----------------------------------------------|---------------------------------------------|--|--|
| $\leftarrow \rightarrow \mathbf{C}$ (a app.guruhotel.com/es/website/editor (a) $\diamond \rightarrow \mathbf{C}$ (b) $\diamond \rightarrow \mathbf{C}$ |                                              |                                              |                                             |  |  |
| Espacio de trabajo<br>GlamHO Hotel                                                                                                    | Sitio web > Editor                           |                                              |                                             |  |  |
| 🖬 Hotel Manager 🗸 🗸                                                                                                    | 🛅 Plantillas V 🐰 Marca A 🖗 Colores V         | 🏱 Navegación 🗸                               | 2                                           |  |  |
| ⊕ Website ^                                                                                                    | Selecciona las tipografías                   |                                              | ADVANCE MODE                                |  |  |
| Editor                                                                                                    |                                              |                                              |                                             |  |  |
| Secciones                                                                                                    | Fira Sans                                    | Lora                                         | Rubik                                       |  |  |
| Extras                                                                                                    | Roboto: Ejemplo de un párrafo con la fuente. | Roboto: Ejemplo de un párrafo con la fuente. | Inter: Ejemplo de un párrafo con la fuente. |  |  |
| Ofertas                                                                                                    |                                              |                                              |                                             |  |  |
| Ajustes                                                                                                    |                                              | < Anterior Siguiente                         |                                             |  |  |
| Traducciones                                                                                                    |                                              |                                              |                                             |  |  |
| Visitar sitio web                                                                                                    | Logo del website Favicon                     | Vista previa para redes soc                  | ciales 🕒                                    |  |  |
| ⊘ Ajustes v                                                                                                    |                                              |                                              | 0                                           |  |  |
|                                                                                                    | Upload new     O Uplo                        | ad new ③ Upload new                          |                                             |  |  |
| (8) adriantrancogh                                                                                                    |                                              | 3                                            |                                             |  |  |

4. La fuente principal es la que corresponde a los títulos y subtítulos.

| 🔍 🔍 🚺 Dashboard   GuruHotel App    | × +                                                                                                    |                                                             | ~                                                        |
|------------------------------------|----------------------------------------------------------------------------------------------------|-------------------------------------------------------------|----------------------------------------------------------|
| ← → C ( app.guruhotel.com/es/w     | vebsite/editor                                                                                                    |                                                             | 🗣 Q 🖞 🖈 🚺 🗄                                              |
| Espacio de trabajo<br>GlamHO Hotel | Sitio web → Editor                                                                                                    |                                                             |                                                          |
| 🖬 Hotel Manager 🗸 🗸                | Plantillas      America      Plantillas      Plantillas | 🏱 Navegación 🗸                                              |                                                          |
| ⊕ Website ^                        | Selecciona las tipografías                                                                                                    |                                                             | ADVANCE MODE                                             |
| Editor                             | Fuente principal 💿                                                                                                    | Fuente secundaria 💿                                         | Vista previa                                             |
| Secciones                          | Poppins •                                                                                                    | Poppins •                                                   | Poppins                                                  |
| Extras                             | Dosis                                                                                                    |                                                             | Poppins: Ejemplo de un párrafo con la<br>fuente.         |
| Ofertas                            | Fira Sans                                                                                                    | 1                                                           |                                                          |
| Ajustes                            | Heebo                                                                                                    |                                                             |                                                          |
| Traducciones                       | Hind Siliguri                                                                                                    | Vista previa para redes so                                  | ciales                                                   |
| Visitar sitio web                  | IBM Plex Sans                                                                                                    |                                                             |                                                          |
| ⊘ Ajustes ∽                        |                                                                                                    | ,                                                           |                                                          |
|                                    | Upload new     O                                                                                                    | d new       Dpload new                                      |                                                          |
|                                    | Recomendamos imagenes con formato horizontal, que no<br>MB.                                                                                                    | sobrepasen los 1800px de ancho. Solo se aceptan archivos de | tipo imagen (png, jpg, jpeg) y con un tamaño máximo de 2 |
| ® adrianfrancogh ∽                 |                                                                                                    | A                                                           |                                                          |

guruhotel.com

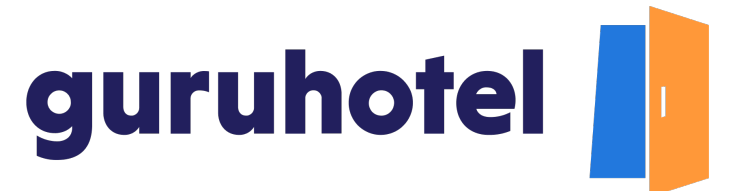

5. La fuente secundaria es la que corresponde a los párrafos y al contenido general del sitio.

| D Bashboard   Guruhteld App X +                                         |                                |                             |                                  |                         |  |  |
|-------------------------------------------------------------------------|--------------------------------|-----------------------------|----------------------------------|-------------------------|--|--|
| $\leftarrow \rightarrow \mathbf{C}$ $\triangleq$ app.guruhotel.com/es/w | rebsite/editor                 |                             |                                  | 🛚 Q 🖞 🖈 🔕 :             |  |  |
| Espacio de trabajo<br>GlamHO Hotel                                      | Sitio web $\rightarrow$ Editor |                             |                                  |                         |  |  |
| 🔝 Hotel Manager 🗸 🗸                                                     | 🗖 Plantillas 🗸 🛛 🐰 Marca 🔿     | Colores v Navegación v      |                                  |                         |  |  |
| Website ^                                                               | Selecciona las tipografías     | Evente secundaria           | () Vieta pravia                  | ADVANCE MODE            |  |  |
| Secciones                                                               | Inter                          | <ul> <li>Poppins</li> </ul> | • Inter                          |                         |  |  |
| Extras<br>Ofertas                                                       |                                |                             | Poppins: Ejemp<br>fuente.        | lo de un párrafo con la |  |  |
| Ajustes<br>Traducciones                                                 |                                |                             | × × Aplica                       | r fuentes               |  |  |
| Visitar sitio web                                                       | Logo del website               | Favicon                     | Vista previa para redes sociales | Θ                       |  |  |
|                                                                         |                                |                             |                                  | 0                       |  |  |
|                                                                         | Upload new                     | ① Upload new                | <ul> <li>Upload new</li> </ul>   |                         |  |  |
| ® adrianfrancogh ∽                                                      | and the                        |                             | AR                               |                         |  |  |

6. En el recuadro de vista previa, se mostrará la manera como lucirá el tipo de letra en el sitio web.

| Dashboard   GuruHotel App ×                                                 | +                              |                                                                                                    |                                                                                                    |                                                                                                    | ~ |
|-----------------------------------------------------------------------------|--------------------------------|----------------------------------------------------------------------------------------------------|----------------------------------------------------------------------------------------------------|----------------------------------------------------------------------------------------------------|---|
| $\leftarrow$ $\rightarrow$ $\mathbf{C}$ $(a)$ app.guruhotel.com/es/website/ | editor                         |                                                                                                    |                                                                                                    | 🛚 Q 🖞 🖈 🔕                                                                                                    | : |
| Espacio de trabajo<br>GlamHO Hotel                                          | Sitio web $\rightarrow$ Editor |                                                                                                    |                                                                                                    |                                                                                                    |   |
| 📓 Hotel Manager 🗸 🗸                                                         | 🛅 Plantillas 🗸 🐰 Marca 🥎       | Colores 🗸 🛛 🕅 Navegación 🗸                                                                                                    |                                                                                                    |                                                                                                    |   |
| ⊕ Website ^                                                                 | Selecciona las tinografías     |                                                                                                    |                                                                                                    |                                                                                                    |   |
| Editor                                                                      | Fuente principal (2)           | Fuente secundaria (?)                                                                                                    | Vista p                                                                                                    | evia                                                                                                    |   |
| Secciones                                                                   | Inter                          | <ul> <li>Poppins</li> </ul>                                                                                                    | - Int                                                                                                    | er                                                                                                    |   |
| Extras                                                                      |                                |                                                                                                    | Pop                                                                                                    | pins: Ejemplo de un párrafo con la<br>nte.                                                                                                    |   |
| Ofertas                                                                     |                                |                                                                                                    |                                                                                                    |                                                                                                    |   |
| Ajustes                                                                     |                                |                                                                                                    | ×                                                                                                    | ✓ Aplicar fuentes                                                                                                    |   |
| Traducciones                                                                |                                |                                                                                                    |                                                                                                    |                                                                                                    |   |
| Visitar sitio web                                                           | Logo del website               | Favicon                                                                                                    | Vista previa para redes sociales                                                                                                    |                                                                                                    | Θ |
| 🐼 Ajustos 🗸                                                                 |                                |                                                                                                    |                                                                                                    |                                                                                                    |   |
|                                                                             |                                |                                                                                                    |                                                                                                    |                                                                                                    | - |
|                                                                             | Upload new                     | Upload new                                                                                                    | <ul> <li>Upload new</li> </ul>                                                                                                    |                                                                                                    |   |
|                                                                             |                                | TA Part                                                                                                    | The second value of the second value of the se |                                                                                                    |   |
|                                                                             |                                |                                                                                                    | No. of Concession, Name                                                                                                    | 1- 200 - 1                                                                                                    |   |
|                                                                             |                                | A CONTRACTOR OF A CONTRACTOR OFTA CONTRACTOR OFTA CONTRACTOR OFTA CONTRACTOR O | - 021                                                                                                    | ALC: ALC: MARCH                                                                                                    |   |
|                                                                             |                                | -1.40                                                                                                    |                                                                                                    |                                                                                                    |   |
| 🛞 adrianfranco.gh 🗸 🗸                                                       | A REAL PROPERTY AND            |                                                                                                    | ~ ~ ~                                                                                                    | and the second second se | J |

guruhotel.com

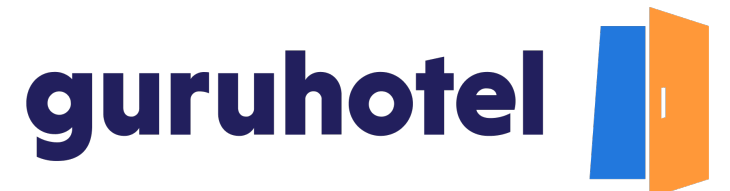

7. Ya que estés conforme con la elección de la tipografía, presiona en aplicar fuentes.

| 🕒 🥶 🔍 🚺 Dashboard   GuruHotel A                                          | ър × +                     |                             |                                  | ~                      |
|--------------------------------------------------------------------------|----------------------------|-----------------------------|----------------------------------|------------------------|
| $\leftrightarrow \rightarrow \mathbf{C}$ $\triangleq$ app.guruhotel.com/ | es/website/editor          |                             |                                  | Q @ ☆ A :              |
| Espacio de trabajo<br>GlamHO Hotel                                       | Sitio web -> Editor        |                             |                                  |                        |
| 🔝 Hotel Manager 🗸 🗸                                                      | 🛅 Plantillas 🖂 🕺 Marca 🔿   | 🕝 Colores 🗸 🕼 Navegación 🗸  |                                  |                        |
| ⊕ Website ^                                                              | Selecciona las tinografías |                             |                                  |                        |
| Editor                                                                   | Fuente principal ()        | Fuente secundaria 🕧         | Vista previa                     | ADVANCE MODE           |
| Sécciones                                                                | Inter                      | <ul> <li>Poppins</li> </ul> | • Inter                          |                        |
| Extras                                                                   |                            |                             |                                  | o de un párrafo con la |
| Ofertas                                                                  |                            |                             |                                  |                        |
| Traducciones                                                             |                            |                             |                                  | fuentes                |
| Visitar sitio web                                                        | Logo del website           | Favicon                     | Vista previa para redes sociales | G                      |
| ⊘ Ajustes ~                                                              |                            |                             |                                  | •                      |
|                                                                          |                            |                             |                                  | 0                      |
|                                                                          | Upload new                 | Upload new                  | Upload new                       |                        |
| © adrianfrancogn →                                                       |                            |                             | AR                               |                        |

8. Y después en Publicar cambios.

| Dashboard   GuruHotel App X +      |                                        |                                      |                                        |                                                                   |  |
|------------------------------------|----------------------------------------|--------------------------------------|----------------------------------------|-------------------------------------------------------------------|--|
| ← → C                              | s/website/editor                       |                                      |                                        | ¤e Q @ ☆ 🔕 :                                                      |  |
| Espacio de trabajo<br>GlamHO Hotel | Sitio web $\rightarrow$ Editor         |                                      |                                        |                                                                   |  |
| 🛅 Hotel Manager 🗸 🗸                | 🛅 Plantillas 🗸 🛛 🐰 Marca 🛆             | 🖗 Colores 🗸 🛛 🏲 Naveg                | ición ~                                |                                                                   |  |
| ⊕ Website ^                        | Selecciona las tinografías             |                                      |                                        | ADVANCE MODE                                                      |  |
| Editor                             | Fuente principal (?)                   | Fuente se                            | cundaria 🥐                             | Vista previa                                                      |  |
| Secciones                          | Inter                                  | • Poppi                              | ns                                     | • Inter                                                           |  |
| Extras                             |                                        |                                      |                                        | Poppins: Ejemplo de un párrafo con la<br>fuente.                  |  |
| Ofertas                            |                                        |                                      |                                        |                                                                   |  |
| Ajustes                            |                                        | _                                    |                                        |                                                                   |  |
| Visitar sitio web                  | Logo del website                       | Favicon                              | Vista previa para r                    | edes sociales                                                     |  |
| ()                                 |                                        |                                      |                                        |                                                                   |  |
| & Ajustes V                        |                                        |                                      |                                        |                                                                   |  |
|                                    | <ul> <li>Upload new</li> </ul>         | ① Upload new                         | <ul> <li>Upload new</li> </ul>         |                                                                   |  |
|                                    | Recomendamos imagenes con forma<br>MB. | ato horizontal, que no sobrepasen lo | s 1800px de ancho. Solo se aceptan arc | hivos de tipo imagen (png, jpg, jpeg) y con un tamaño máximo de 2 |  |
|                                    | Mare we                                |                                      | and and                                | PT C                                                              |  |
|                                    |                                        | Debes publicar tus cambios, e        | ta acción podría demorar 10 minut      | os. O Publice changes                                             |  |

- 9. Deja pasar unos minutos en lo que se procesan las modificaciones y en breves quedará aplicado el cambio de letra en el sitio web.
- 10. Fin del proceso